## Herstellen einer Remote – Desktopverbindung

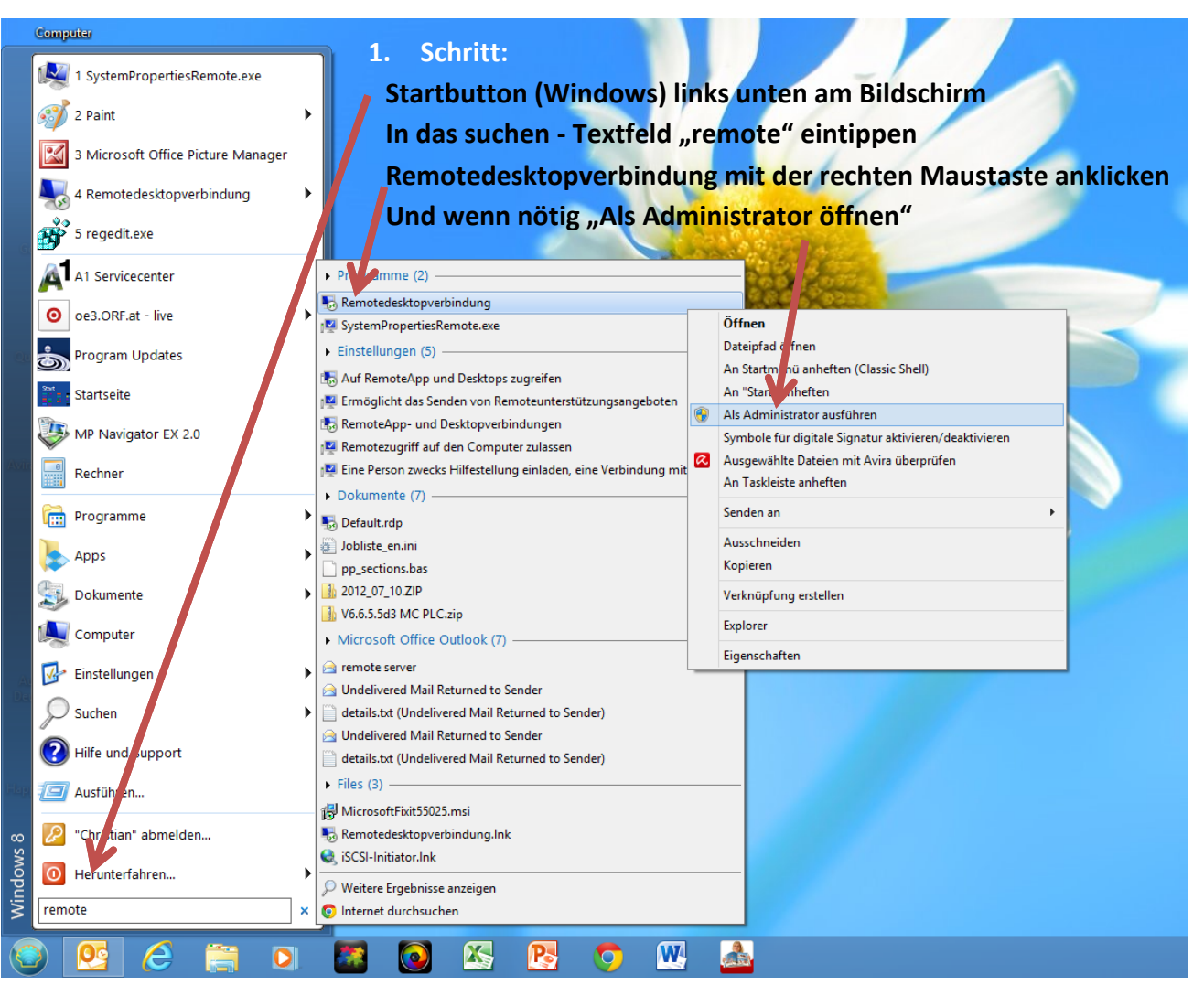

(Sollte nach Schritt 1 eine Sicherheitsfrage kommen – mit "ja" bestätigen)

| 2. Schritt:                                                  | - Remotedesktopverbindung - 🗆 🗙                                                                                                    |
|--------------------------------------------------------------|----------------------------------------------------------------------------------------------------|
| Computer (Remotecomputer):<br>terminal.lbs-kuchl.salzburg.at | Remotedesktopverbindung                                                                                                    |
| <b>eingeben</b><br>und                                       | Allgemein Anzeige Lokale Ressourcen Programme Leistung Erweitert<br>Anmeldeeinstellungen                                                                                                    |
| Benutzername:<br>KUCHL\"Username"<br>dann<br>Verbinden       | Geben Sie den Namen des Remotecomputers ein.<br>Computer: terminal.lbs-kuchl.salzburg.at<br>Benutzername: KUCHL\pc<br>Beim Herstellen der Verbindung werden Sie zum Eingeben von<br>Anmeldeinformationen aufgefordert.                                         |
| (bei Bedarf Optionen einblenden)                             | Image: Speichern der Anmeldeinformationen zulassen   Verbindungseinstellungen   Image: Speichern Sie die aktuellen Einstellungen in einer RDP-Datei, oder öffnen Sie eine gespeicherte Verbindung.   Speichern Speichern unter   Optionen ausblenden Verbinden |